# Configuration de l'application mobile Pronote

VOUS N'AUREZ PAS DE « CODES PRONOTE ». SI VOUS SOUHAITEZ ACCÉDER À CETTE APPLICATION, VOICI LA PROCÉDURE À SUIVRE :

### Vous devez être connecté à votre espace parent Educonnect : <u>metice.ac-reunion.fr</u>

#### RÉGION ACADÉMIQUE LA RÉUNION Liberti Egalité

passe académique

Identifiant

Mot de passe

Personnel de l'éducation nationale ou

élève veuillez saisir votre identifiant et mot de

Veuillez saisir vos identifiants

Mot de passe / identifiant oublié ? 🗹

Guide de sécurité du mot de passe 🗹

#### Portail d'authentification

Après votre authentification, vous pourrez accéder à tous les téléservices académiques qui proposent des contenus d'information et/ou à vocation pédagogique et diffusent des informations administratives ou relatives à la vie scolaire.

N'oubliez pas de vous déconnecter lorsque vous avez fini d'utiliser les services authentifiés.

>> Enseigner avec le numérique 🖸

Cliquez sur Educonnect
 Puis sur Responsable d'élève
 Connectez-vous

N'hésitez pas à utiliser « mot de passe oublié » ou « identifiant oublié » en cas d'oubli de compte.

Mentions légales 🖉 📔 Données personnelles 🧭 📔 Accessibilité : non conforme 🧭

Élèves / Responsables Vous êtes élève ou responsable et vous disposez déja d'un compte EDUCONNECT, vous pouvez cliquer sur le lien ci-dessous

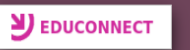

Assistance EDUCONNECT 2 Comment créer son compte ?

## 1) Cliquez sur Pronote

#### Accès au portail national Scolarité Services.

Scolarité V Services

Livret scolaire, orientation, bourse, fiche de renseignements, ... cliquer ici pour accéder aux téléservices

#### ENT d'établissement

 9741044S / Collège

 LES MASCAREIGNES

 3 chemin du Case

 97490 ST DENIS

 • 0262 97 79 20

 ce 9741044S@ac-reunion.fr

 • 0262 97 79 20

 • 0262 97 79 20

 • 0262 97 79 20

 • 0262 97 79 20

 • 0262 97 79 20

 • 0262 97 79 20

 • 0262 97 79 20

 • 0262 97 79 20

 • 0262 97 79 20

 • 0262 97 79 20

 • 0262 97 79 20

 • 0262 97 79 20

 • 0262 97 79 20

 • 0262 97 79 20

 • 0262 97 79 20

 • 0262 97 79 20

 • 0262 97 79 20

 • 0262 97 79 20

 • 0262 97 79 20

 • 0262 97 79 20

 • 0262 97 79 20

 • 0262 97 79 20

 • 0262 97 79 20

 • 0262 97 79 20

 • 0262 97 79 20

 • 0262 97 79 20

 • 0262 97 79 20

 • 0262 97 79 20

 • 0262 97 79 20

 • 0262 97 79 20

 • 0262 97 79 20

 • 0262 97 79 20

 • 0262 97 79 20

 • 026 97 79 20

#### Annonces

Bienvenue sur votre nouvel ENT !

Métice évolue avec un nouvel onglet Accueil affichant uniquement les applications pédagogiques

Nous vous souhaitons un bon usage !

La DRANE et la DSI académiques

Ne plus afficher ce message la prochaine fois

m

# Cliquez sur le QR Code à côté de votre nom. Saisissez un code à 4 chiffres « 1234 » Cliquez sur Générer le QR Code

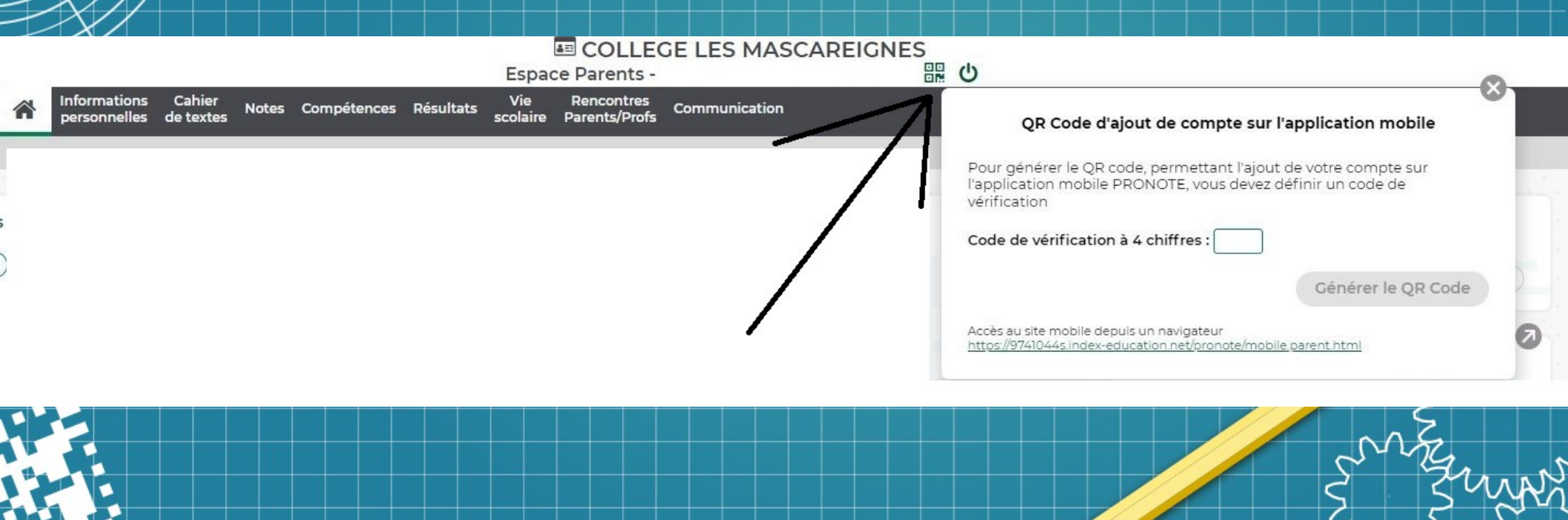

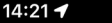

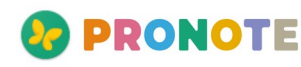

Aucun compte enregistré

m

**+** 

## Avec votre téléphone, flashez le QR Code affiché sur votre ordinateur 2) Entrez le code à 4 chiffres « 1234 » et Validez. 3) Cliquez « Oui » pour vous connecter automatiquement.

| tions |                                                                                                    |            | 16:23                                                     | .11 LTE 65               | 16:23                                                      | ILTE 65 |
|-------|----------------------------------------------------------------------------------------------------|------------|-----------------------------------------------------------|--------------------------|------------------------------------------------------------|---------|
|       | QR Code d'ajout de compte sur l'application mobile  1. Depuis un téléphone, installer l'application PRONOTE (disponible sur tous les stores).  2. Dans la "Gestion des comptes", flashez ce QR Code. |            |                                                           | ONOTE<br>apte enregistré | Sélectionnez votre compt                                   | e       |
|       | <ol> <li>Saisissez votre code de véntication defini précédeminient (ourse de<br/>validité 19min)</li> </ol>                                                                                          | Ni         | Ajouter                                                   | un compte X              | AASCAREIGNES     Espace Parents - M.                       |         |
|       |                                                                                                    | 89)<br>69) | Veuillez entrer votre code :<br>Saisissez le code de véri | ification du QR Code.    | Voulez-vous vous connecter<br>automatiquement sur ce compt | •?      |
|       |                                                                                                    |            | «1234»                                                    | ок                       | Oui Non                                                    |         |
|       |                                                                                                    | (1)<br>(1) | 1 2 3 4 5                                                 | 67890                    |                                                            |         |
|       |                                                                                                    | IE-C       | - / : ; (                                                 | ) € & @ "<br>? ! ' ⊠     |                                                            | + 사     |
|       |                                                                                                    | i LY<br>R  | ABC                                                       | space retour             | 3                                                          | 2       |
| F     |                                                                                                    |            | <b>IL</b>                                                 | <u> </u>                 |                                                            | 27      |